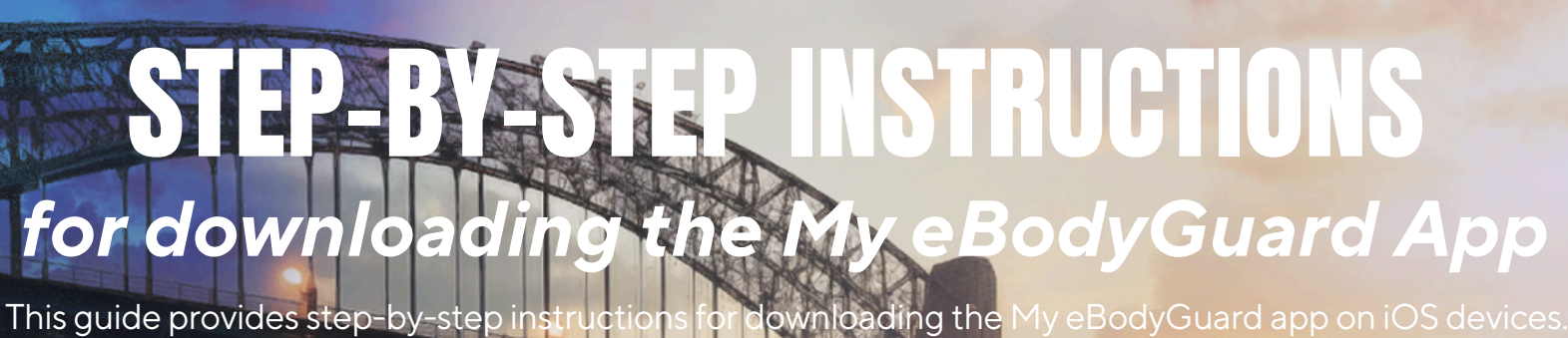

vnloading the My eBodyGuard app on iOS devices.

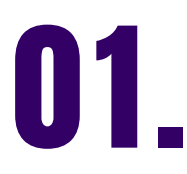

**BodyGuard** 

Find and download the My eBodyGuard App from the App Store or Google Play Store.

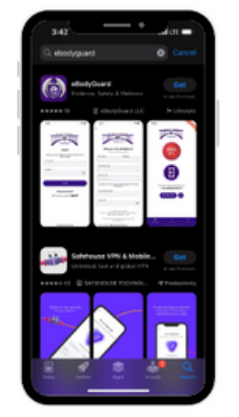

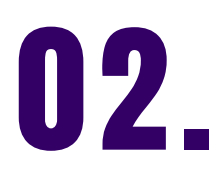

Open the app and follow the steps to either subscribe or enter a promo code

| And Store                                                                                                    | • App Stars                                                                                                    |
|----------------------------------------------------------------------------------------------------|----------------------------------------------------------------------------------------------------|
| ×                                                                                                    | ×                                                                                                    |
|                                                                                                    | eBodyGuard<br>Keeping you safe wherever you are                                                                                                    |
| eBodyGuard                                                                                                    | Let's help you and your family by keeping them safe<br>wherever they are, for only:                                                                                                    |
| Keeping you safe wherever you are                                                                                                    | See how it works                                                                                                    |
| Let's help you and your family by keeping them safe wherever they are, for only:                                                                                                    |                                                                                                    |
| See how it works                                                                                                    | \$39.99 (Yearly                                                                                                    |
|                                                                                                    | \$3.99 / Monthly                                                                                                    |
| \$39.99 / Yearly                                                                                                    |                                                                                                    |
|                                                                                                    | Code                                                                                                    |
| \$3.99 / Monthly                                                                                                    | EBG24NCAROLINA Apply                                                                                                    |
| Redeem Code                                                                                                    |                                                                                                    |
|                                                                                                    | Terms of Service and Privacy Policy                                                                                                    |
| Terms of Service and Privacy Policy                                                                                                    | Payment will be channed to your Acole ID account at                                                                                                    |
| Payment will be charged to your Apple ID account at<br>autocontension of purchase. Subscription<br>automatically revenes values it is canceled at least 24<br>hours before the end of the current period. Your can<br>manage and cancel your automated within 24 hours<br>prior to the end of the current period. You can<br>manage and cancel your automated on the pay to<br>perior to the end of the current period. You can<br>manage and cancel your automated on the pay to<br>perior to the end of the current period. You can<br>manage and cancel your automated on the pay to<br>perior to the end of the current period. You can<br>manage and cancel your automated on the pay to<br>perior to the end of the current period. You can<br>manage and cancel you automated on the pay to<br>perior to the end of the current period. You can<br>manage and cancel you automated on the pay to<br>perior to the end of the current period. You can<br>manage and cancel you automated to<br>perior to the end of the current period. You can<br>manage and current you can<br>perior to the end of the current period. You can<br>manage and current you can<br>perior to the end of the current period. You can<br>manage and current you can<br>perior to the end of the current period. You can<br>manage and current you can<br>perior to the end of the current period. You can<br>manage and current you can<br>perior to the end of the current period. You can<br>perior to the end of the current period. You can<br>perior to the end of the current period. You can<br>perior to the end of the current perior to the end of the current perior. You can<br>perior to the end of the current perior to the end of the current perior. You can<br>perior to the end of the current perior to the end of the current perior to the end of the current perior to the end of the current perior to the end of the current perior to the end of the end of the current perior to the end of the current perior to the end of the current perior to the end of the current perior to the end of the current perior to the end of the current perior to the end of the current perior | the confirmment of purchase. Advectors of<br>automatically renews when it is canceled at least 24<br>hours before the end of the current period. You<br>account will be changed for renewal within 24 hours<br>prior to the end of the current period. You can<br>manage and cancel your bulkorsplants by going to<br>your account velocity on the Ages store after<br>point account velocity. |

# 03.

Check and select the permissions for the My eBodyGuard App. This will help you decide if it can track your activity on other apps and how you want to receive notifications.

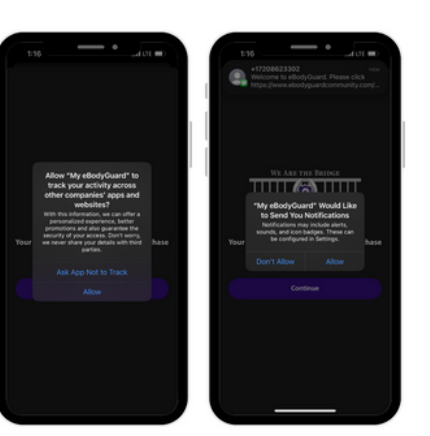

### 04

**Review and accept the Privacy Policy and terms of** the agreement, as eBodyGuard complies with CJIS, FERPA, HIPAA, and **COPPA** regulations

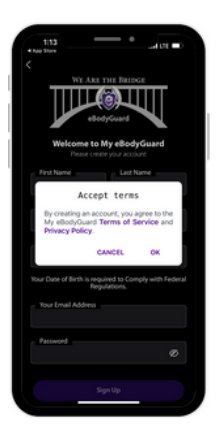

# 05.

If you use a promo code, the My eBodyGuard App will validate it once you finish the registration process

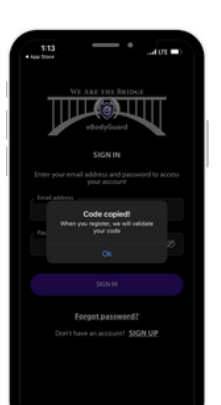

## 06.

Give the My eBodyGuard App access to your phone's camera for the My eBodyCam feature. Once you do this, your promo code will be activated

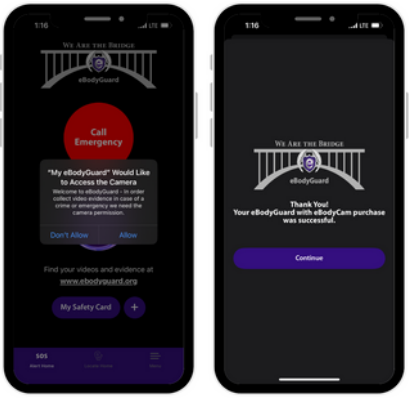

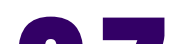

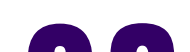

You will now see the home screen where you can add your safety card/profile. Select the (+) next to the safety card to register the app and start adding family members, medical information, pets, vehicles, and any fears of a person you may have

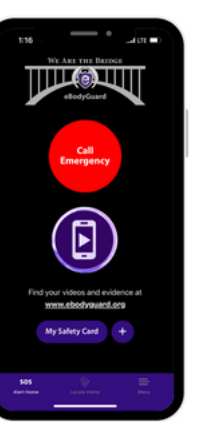

Once registered, you will need to grant access to the microphone to set up your voice activation alert and enable audio recording while using the My eBodyGuard App

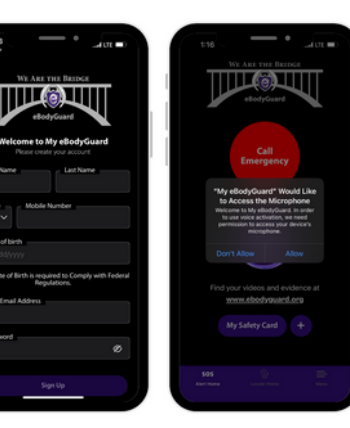

(c) 2024 eBodyGuard. All Rights Reserved.